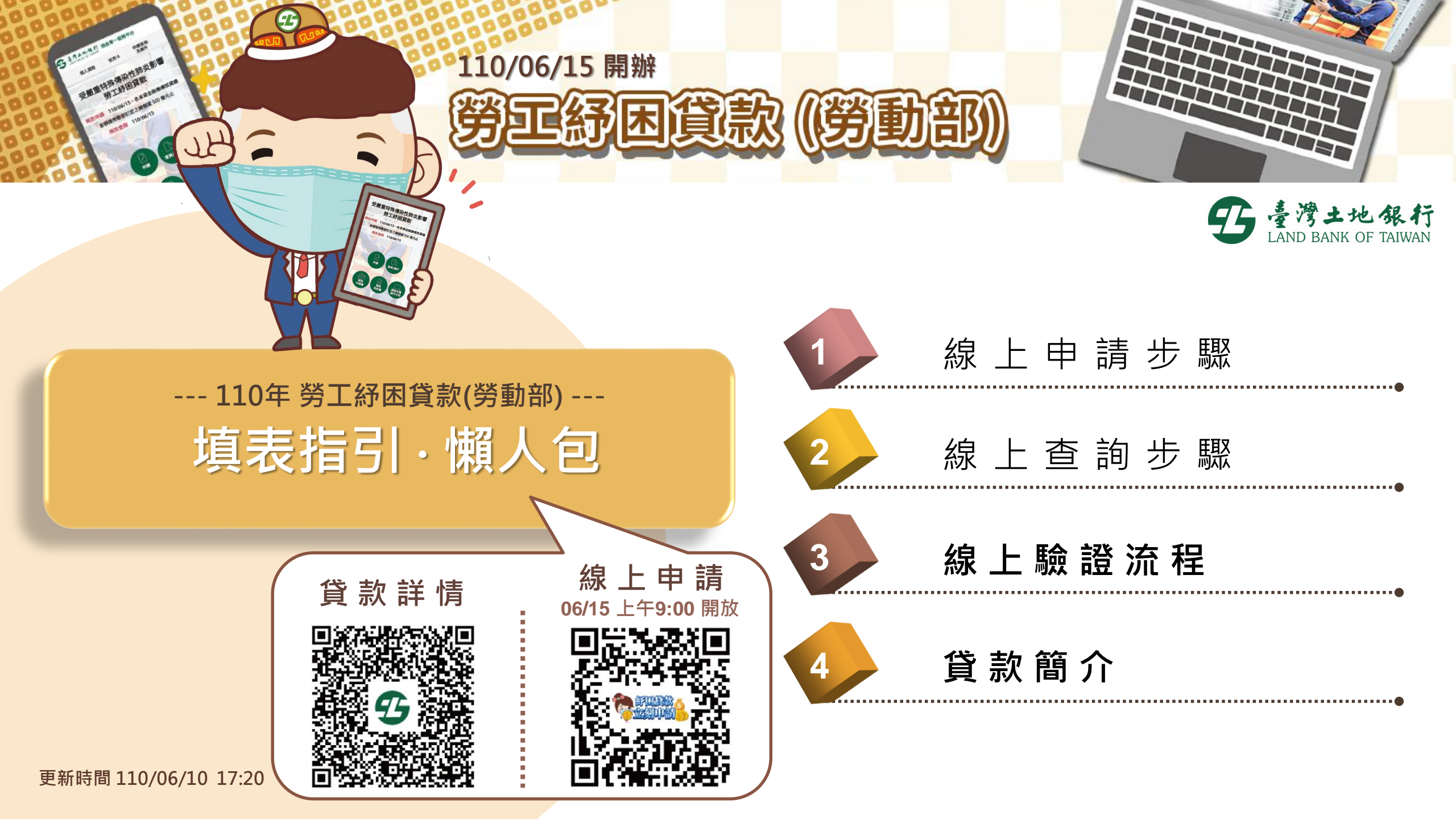

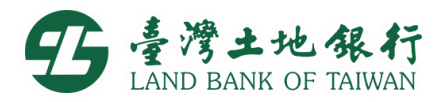

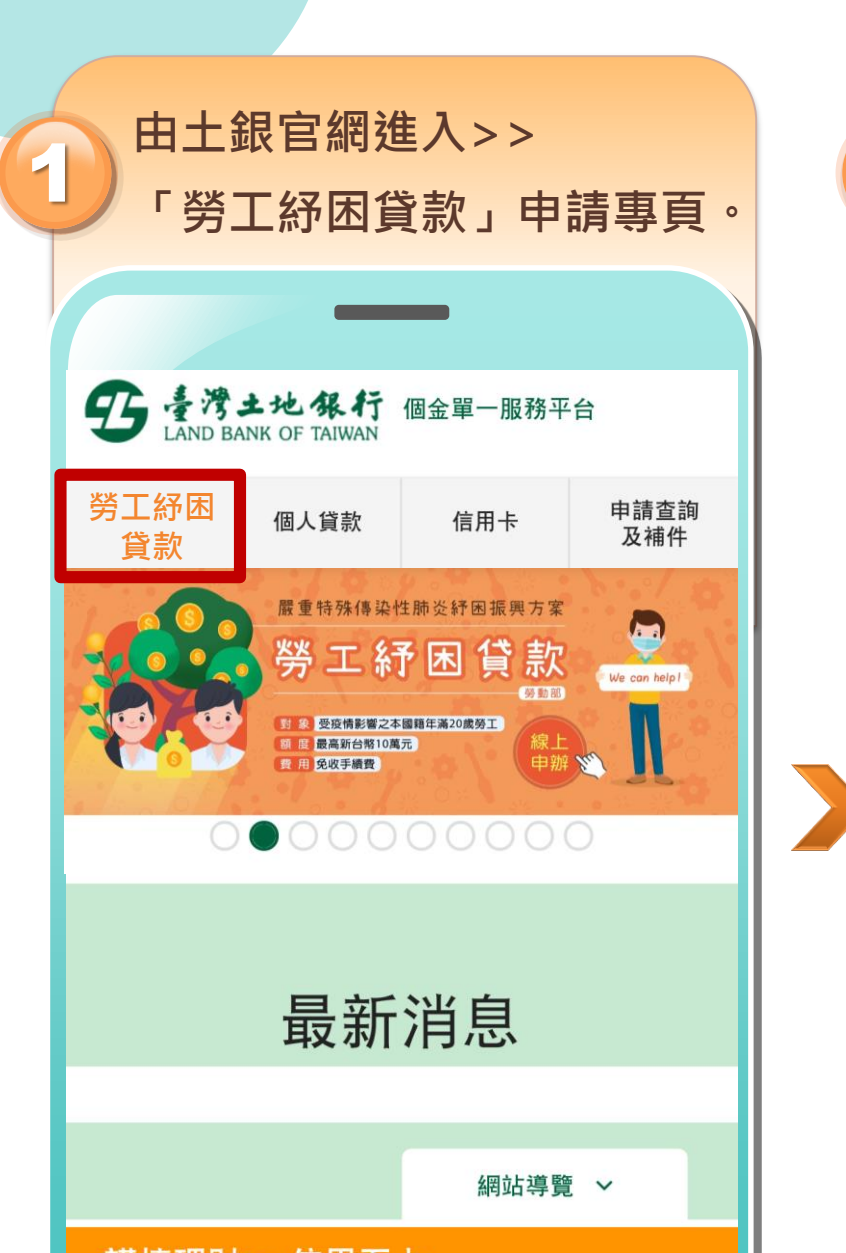

線上申請步驟

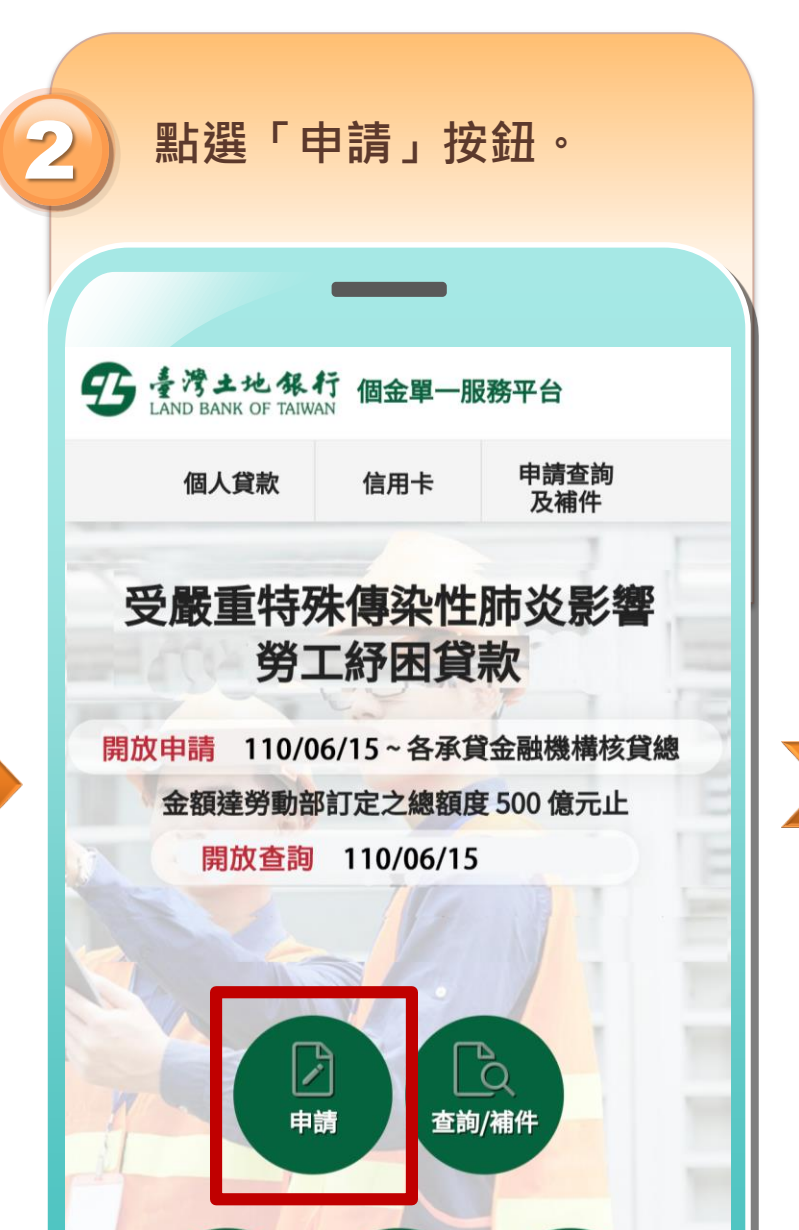

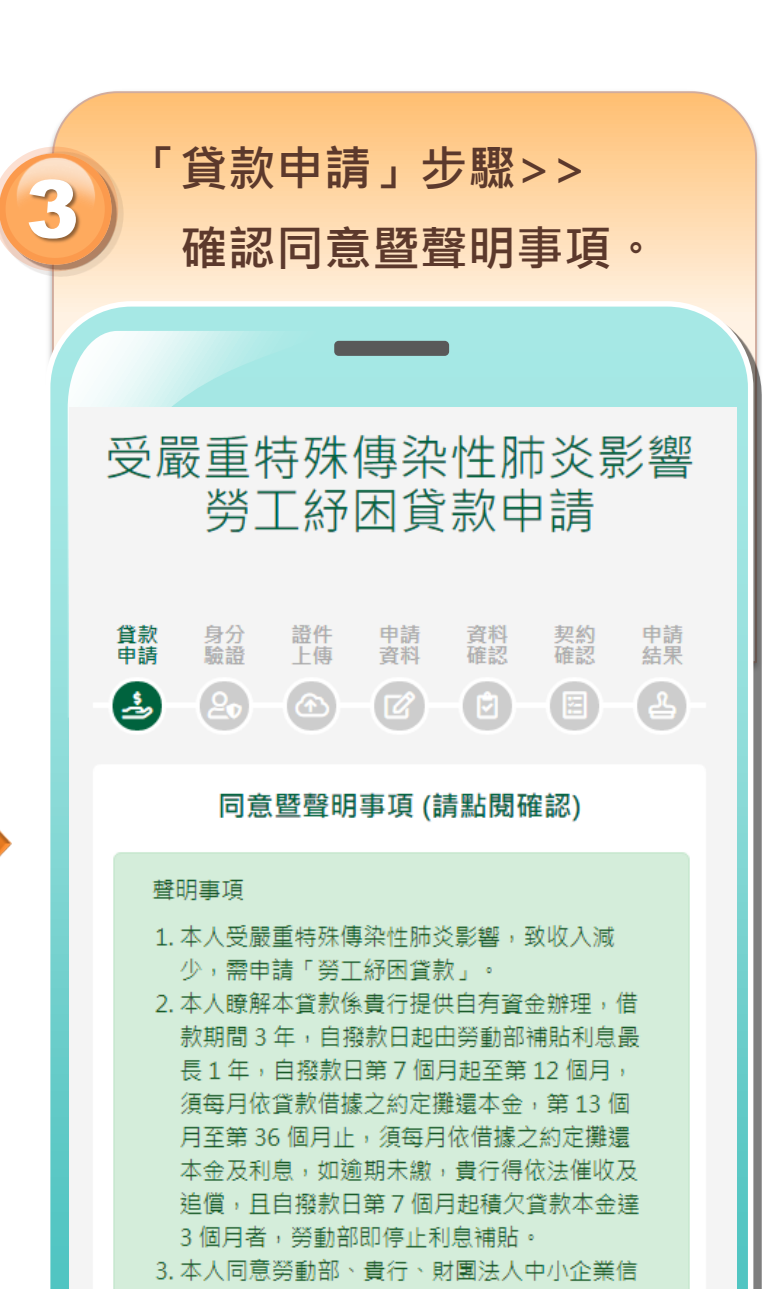

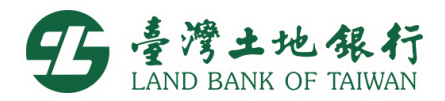

契約確認

申請結果

2

 $( \land )$ 

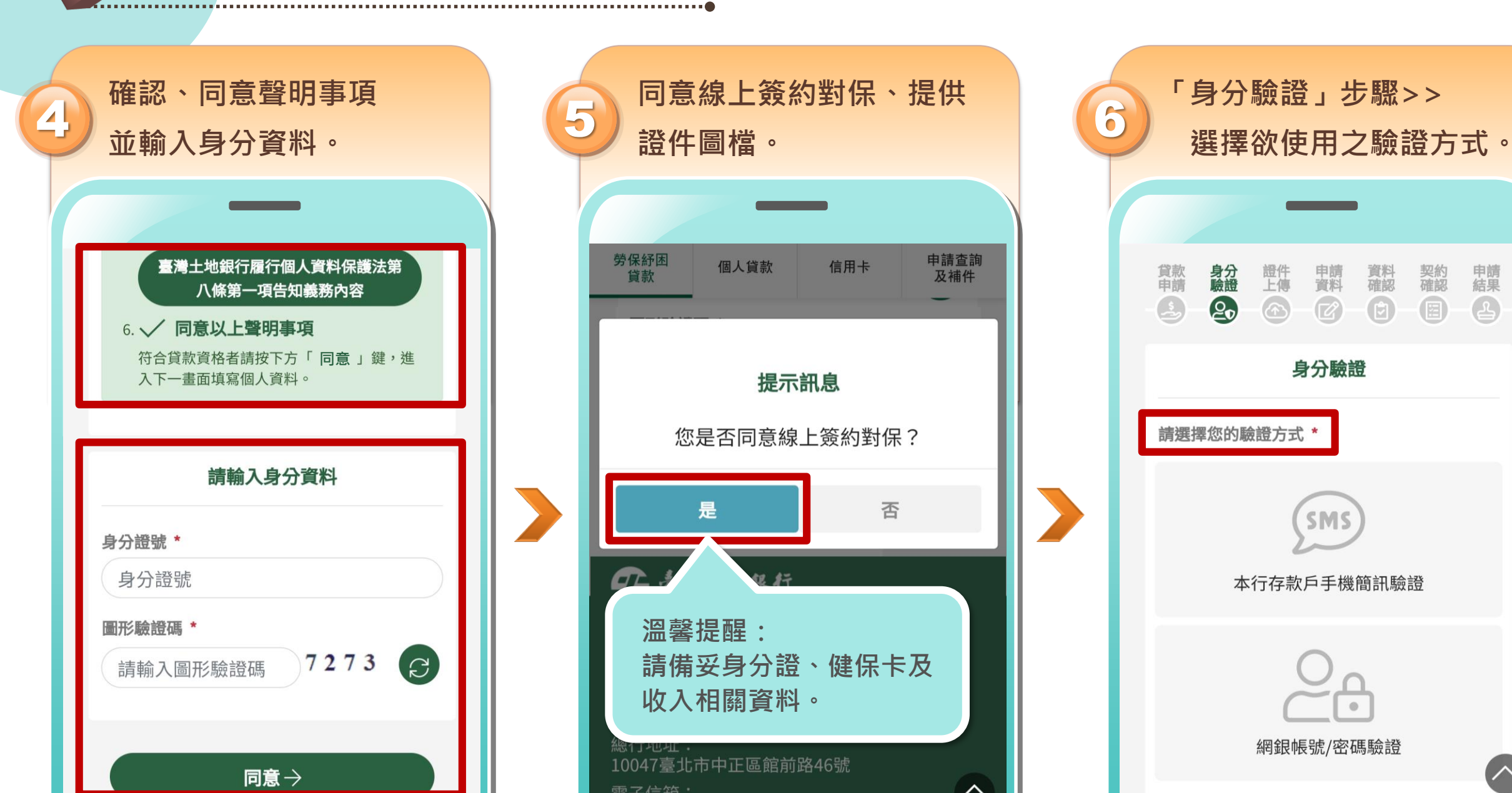

線上申請步驟

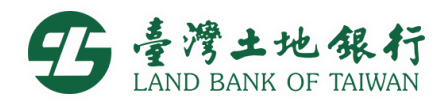

依所選驗證方式,按指示輸 7 入身分資訊,完成身分驗證。 請輸入以下資訊進行驗證 請填入身分證號\* 請填入手機號碼\* 請輸入原留存手機號碼 請填入驗證碼\* 3752 請輸入圖形驗證碼 ♥ 開始驗證

線上申請步驟

若您未能進行身分驗證,可點擊「略過此步驟」 按鈕,從線上簽約對保改為臨櫃辦理.

 $\wedge$ 

略過此步驟→

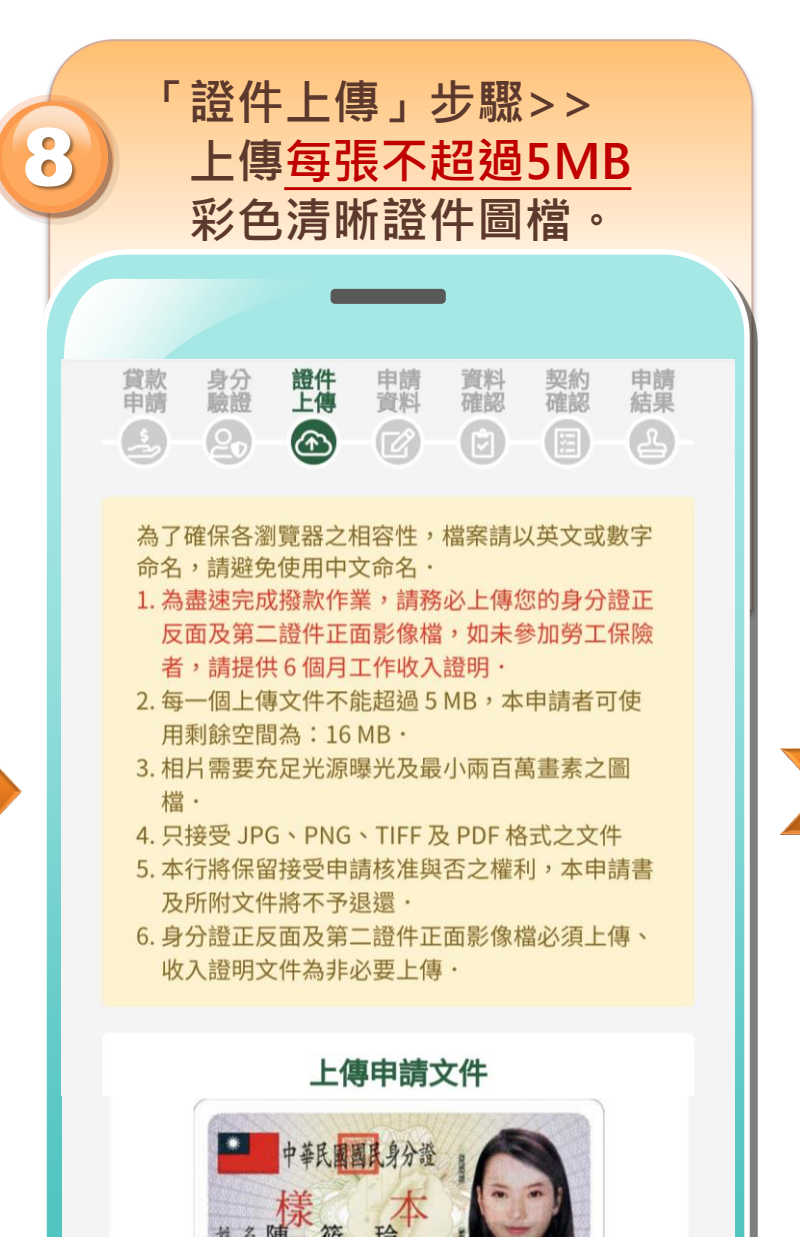

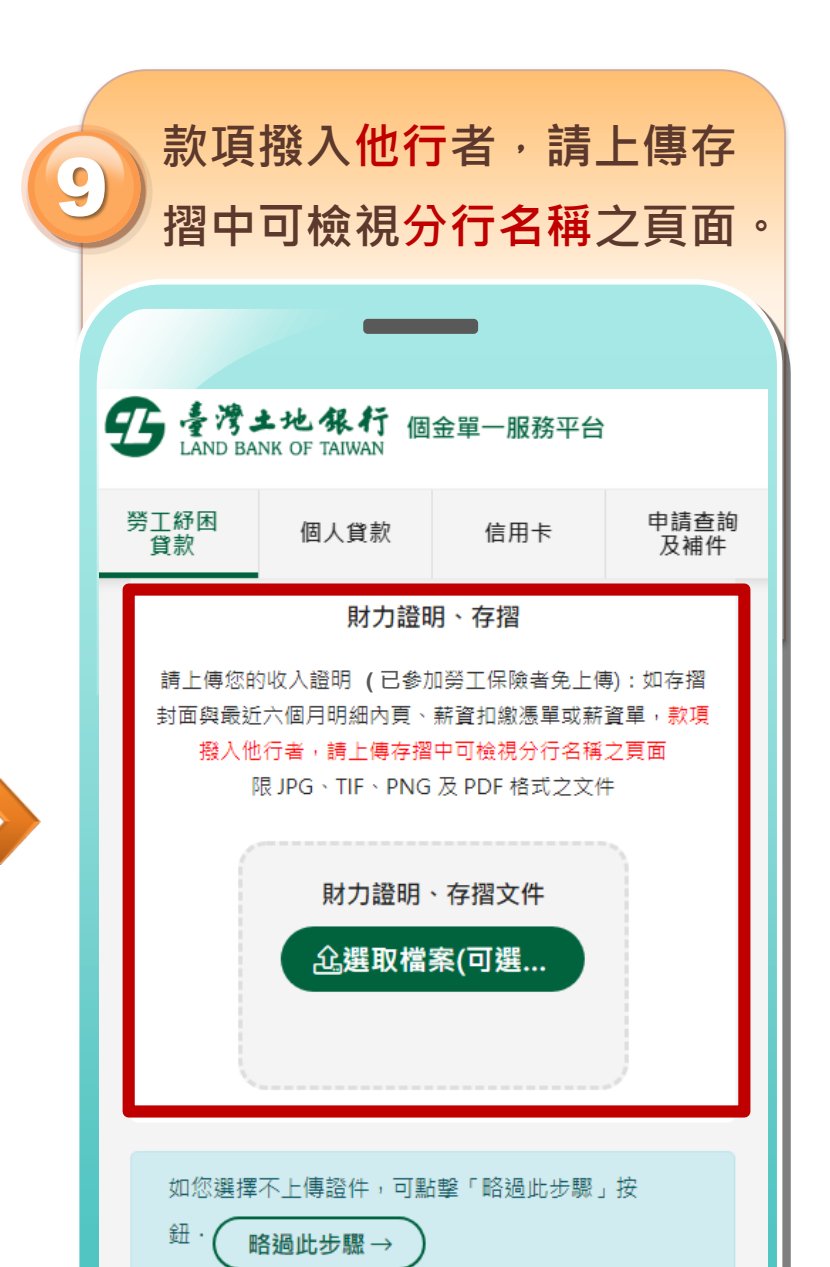

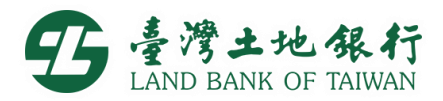

申請結果

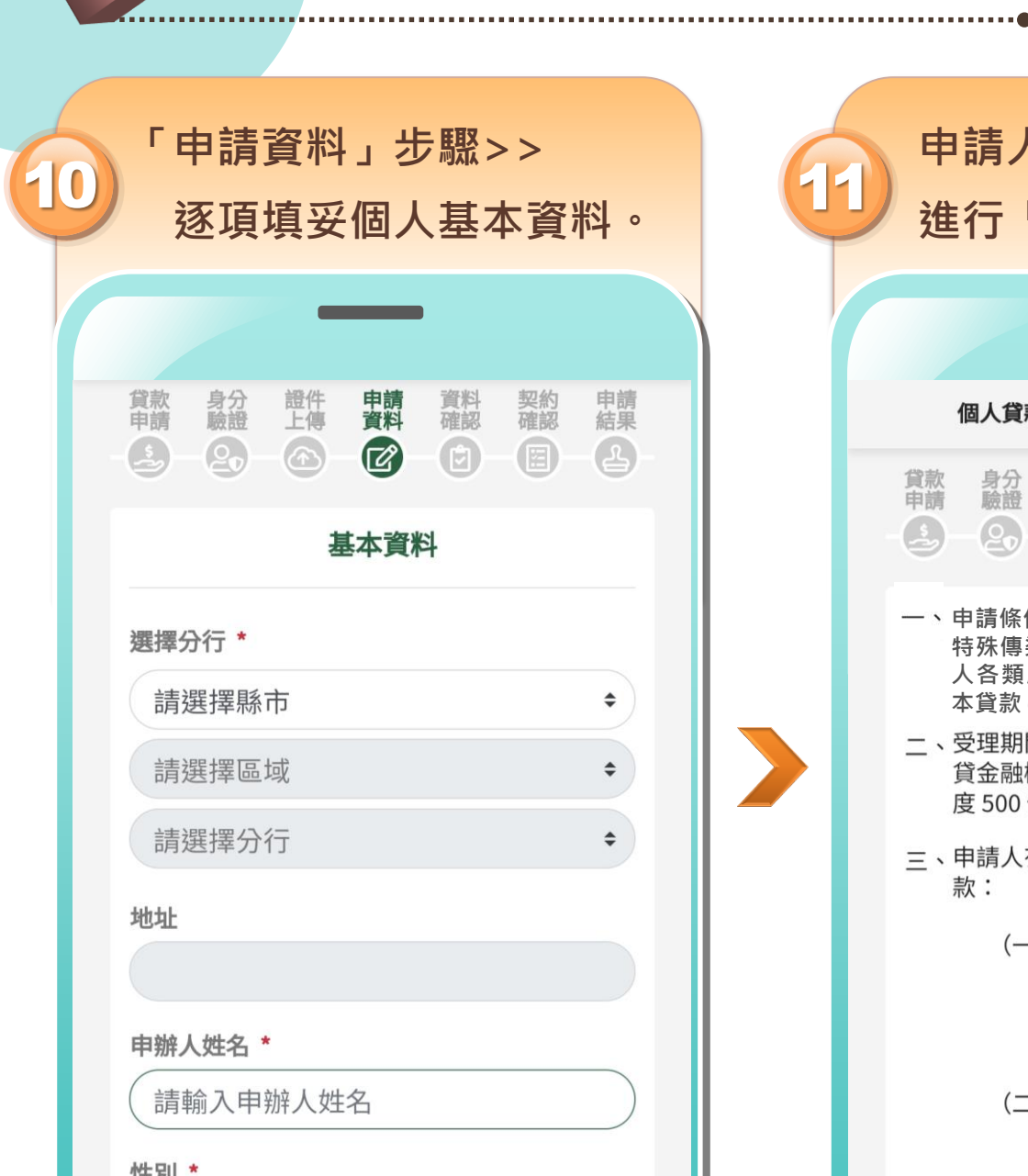

線上申請步驟

| 1 | 申請人基本資料填妥送出後<br>進行「資料確認」 <sup>。</sup>                                                  |                              |                             |                                                                    | 6 | 2 | 接續進行「契約確認」。               |                        |                  |                     |                    |                     |                  |
|---|----------------------------------------------------------------------------------------|------------------------------|-----------------------------|--------------------------------------------------------------------|---|---|---------------------------|------------------------|------------------|---------------------|--------------------|---------------------|------------------|
|   |                                                                                        | —                            |                             |                                                                    |   |   |                           |                        | -                |                     |                    |                     |                  |
|   | 個人貸款                                                                                   | 信用卡                          | 申請查詢<br>及補件                 |                                                                    |   |   | 1                         | 固人貸款                   |                  | 信用卡                 |                    | 申請查言<br>及補件         | 旬                |
|   | 貸款 身分 語<br>申請 驗證 上                                                                     | 許時満                          | 資料 契約<br>確認 確認              | 申請結果                                                               |   |   | 貸款<br>申<br>名              | 身分驗證                   | 證件上傳             | 申請料                 | 資料確認               | 契約確認                | 申請               |
|   | 一、申請條件:本國籍勞工年滿二十歲,受嚴重<br>特殊傳染性肺炎影響,且108年或109年個<br>人各類所得總額在50萬元以下者,得申請<br>本貸款(每人限申請一次)。 |                              |                             |                                                                    |   |   | 受嚴重特殊傳染性肺炎影響勞工紓困貸款<br>契約書 |                        |                  |                     |                    |                     |                  |
|   | 二、受理期間:<br>貸金融機構<br>度 500 億元                                                           | >                            |                             | 立據人 (以下稱借款人)<br>向臺灣土地銀行股份有限公司(以下稱貴行)<br>能款新臺幣 壹拾萬 元整,並約定共同遵守下列各條款: |   |   |                           |                        |                  |                     |                    |                     |                  |
|   | 三、申請人有下<br>款:                                                                          |                              |                             |                                                                    |   |   |                           |                        |                  |                     |                    |                     |                  |
|   | (—)                                                                                    | 經向金融聯合征<br>使用之票據受指           | 澂信中心查詢;<br>拒絕往來處分;          | 其所<br>中,                                                           |   |   | 、2<br>养                   | ¥借款由前<br>次之交付          | 責行依<br>:         | 下列方式                | 式之一                | 廢款,作                | 乍為信              |
|   |                                                                                        | 或知悉其退票)<br>數已達應受拒約<br>準。     | 尚未清償註記:<br>絕往來處分之初          | ·<br>之張<br>標                                                       |   |   |                           | <ul> <li>(-</li> </ul> | –)撥付<br>性存<br>戶。 | 於借款)<br>款第          | 人在貴                | 行開設                 | 之活期<br>諕帳        |
|   | (二)                                                                                    | 經向金融聯合征<br>授信過程中知<br>期未清償、未f | 澂信中心查詢!<br>悉其有債務本<br>依約定分期攤 | 或徴<br>金逾<br>還已                                                     |   |   |                           | <u></u> (=             | _)由借<br>將扣<br>於借 | 款人負払<br>除手續<br>款人指2 | 詹匯款<br>費後之<br>定之 存 | 手續費<br>借款金額<br>款第 號 | ,貴行<br>須撥付<br>帳戶 |

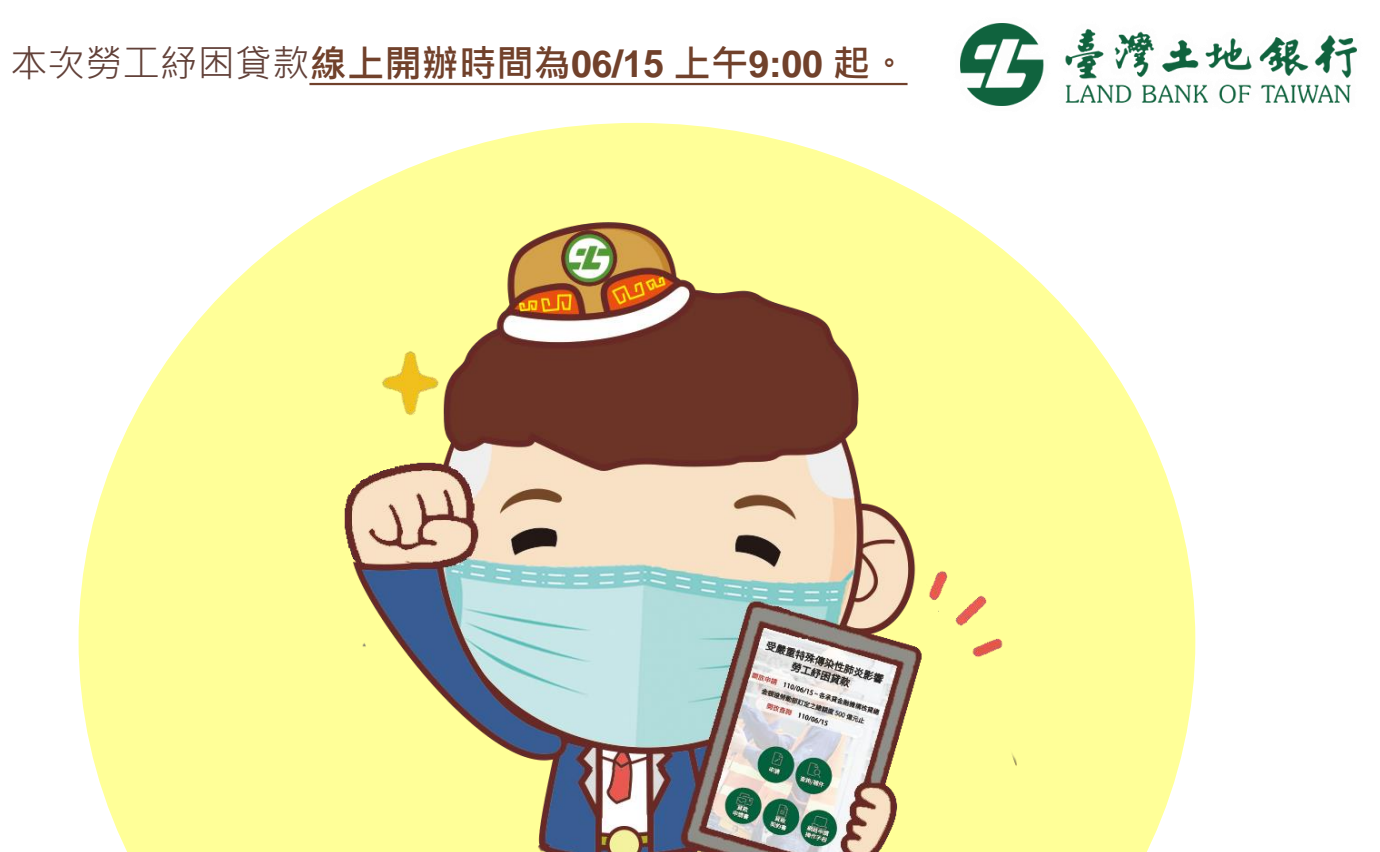

完成線上申請。

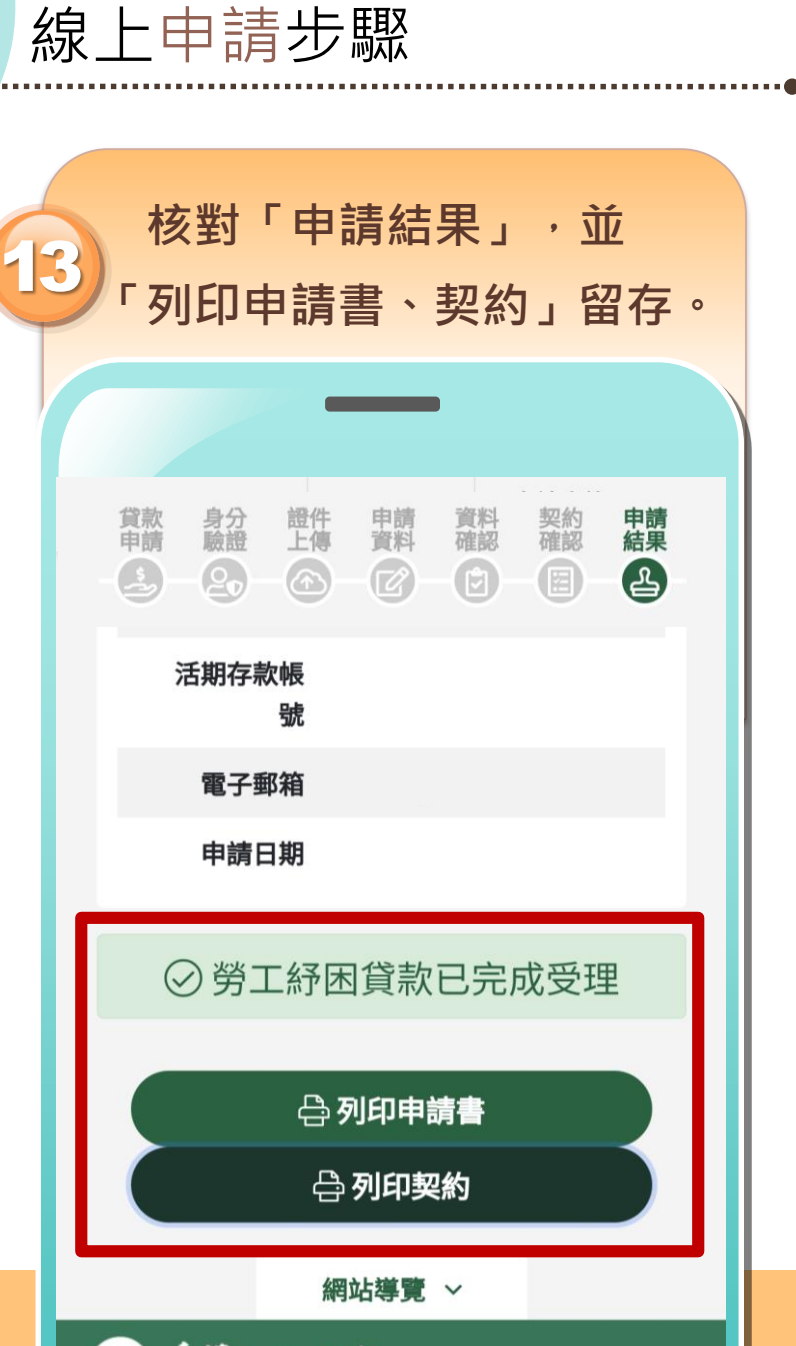

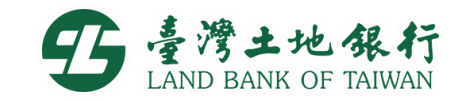

\$

Ξ

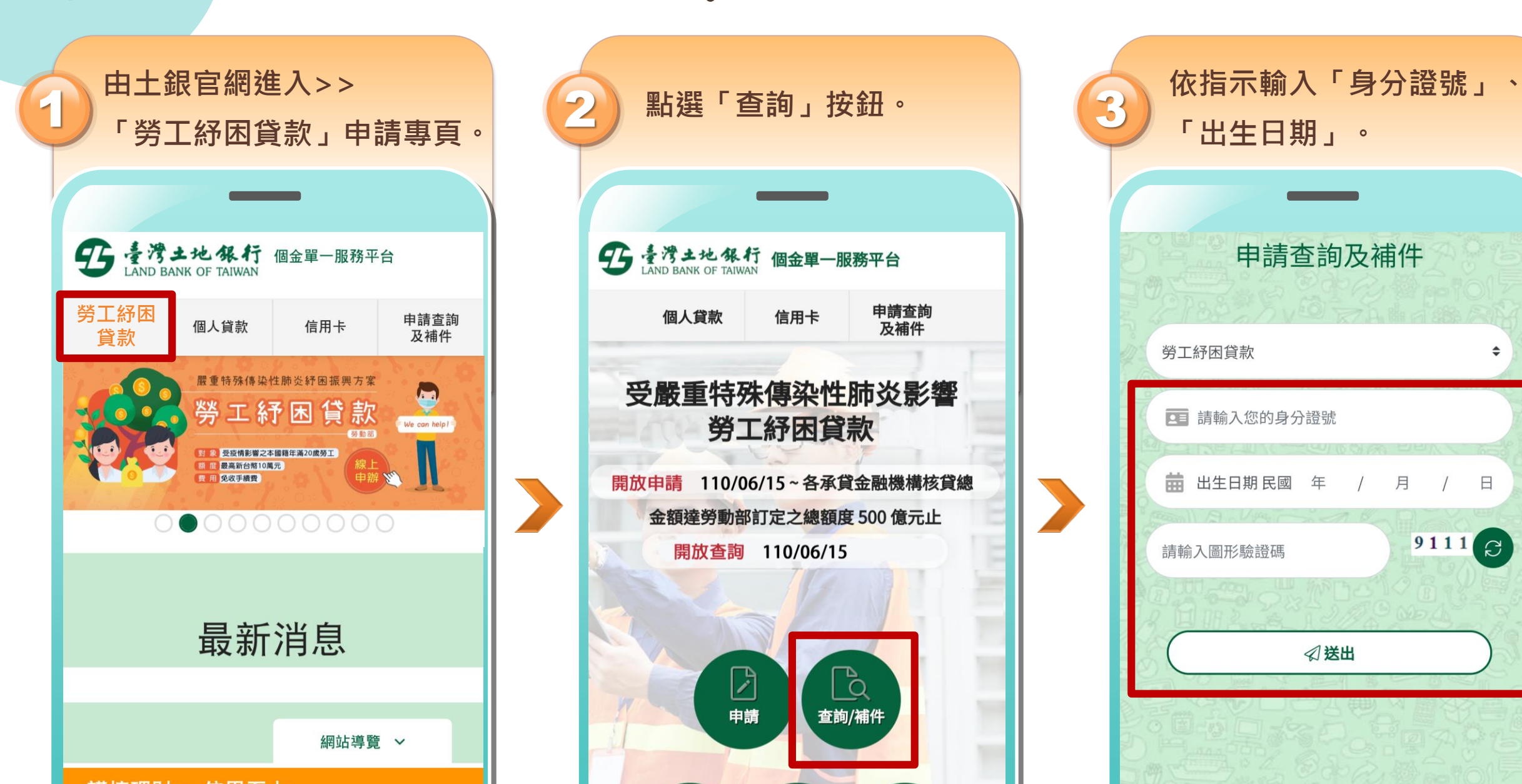

線上查詢步驟

線上查詢步驟 

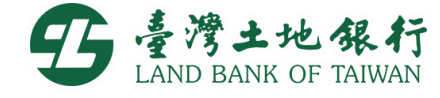

申請查詢 及補件

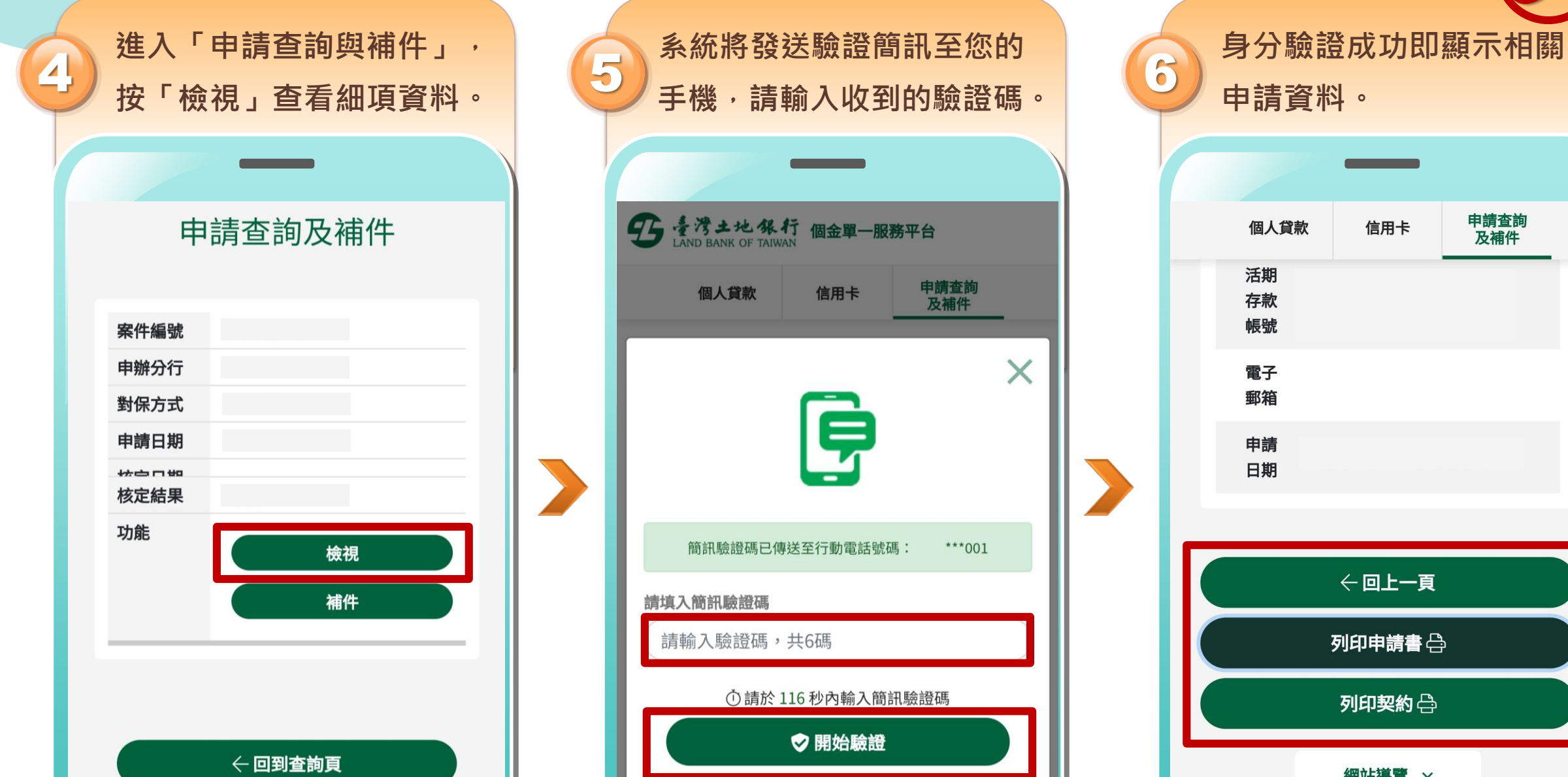

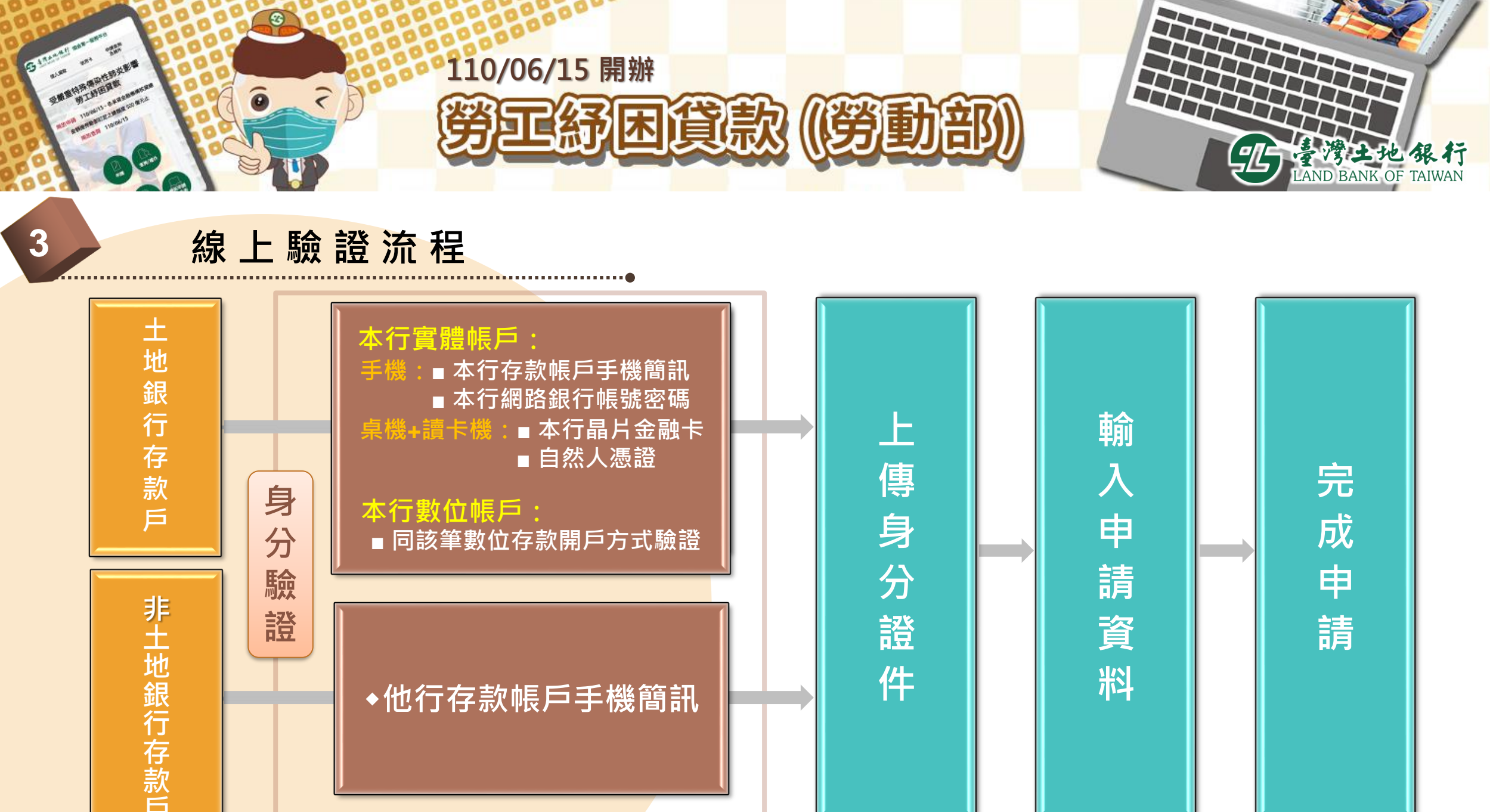

料

件

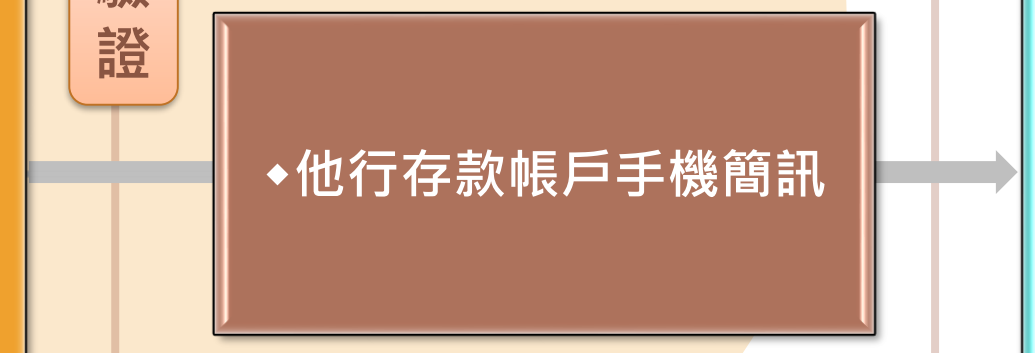

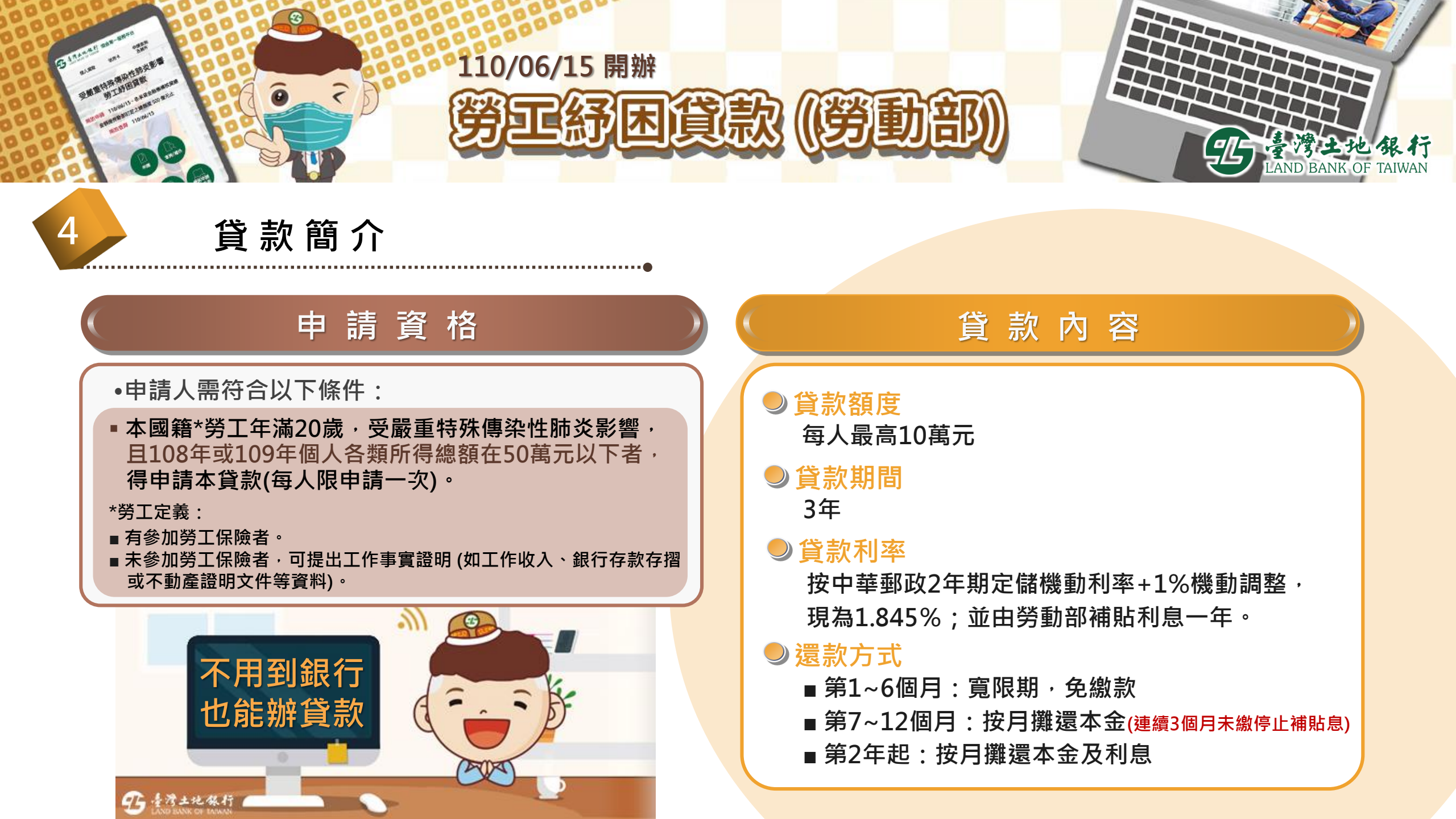

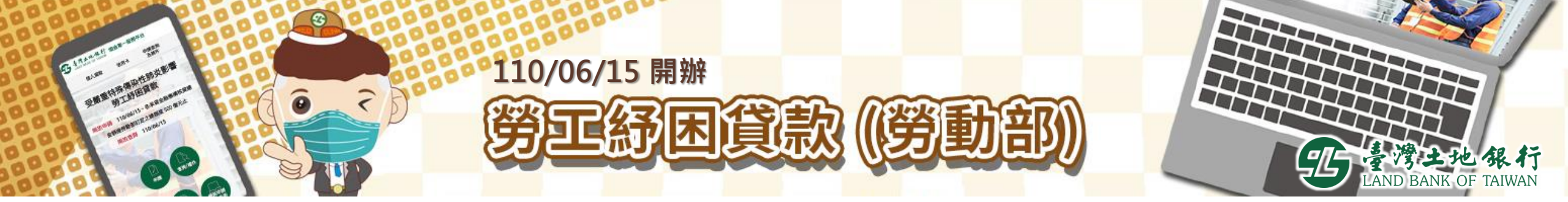

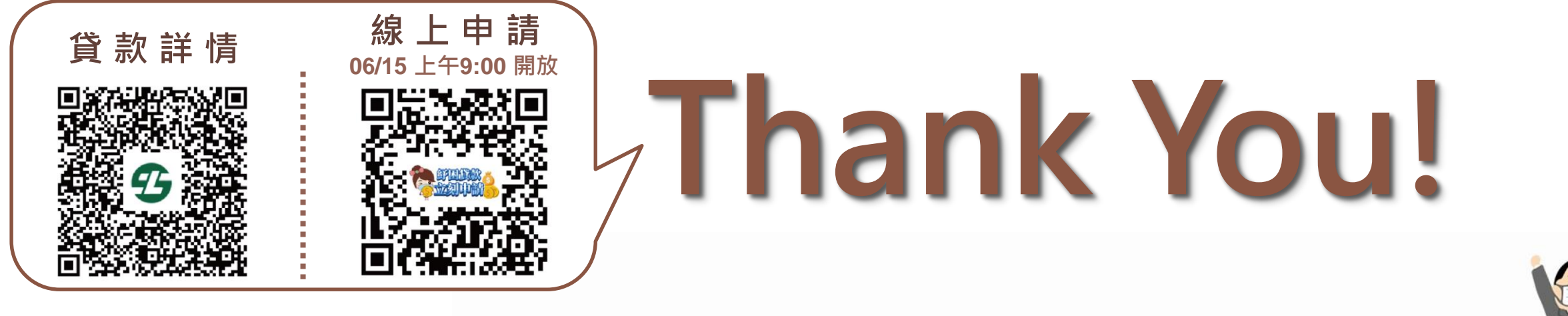

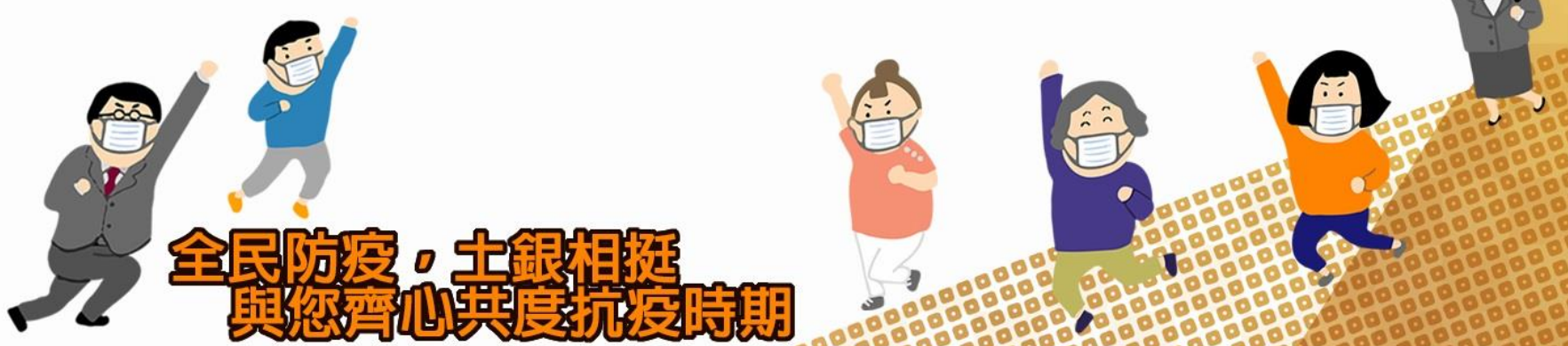